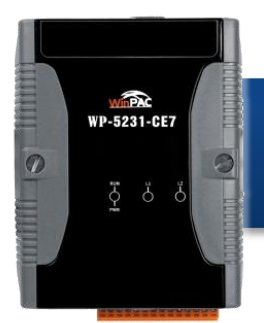

## WP-5231-CE7 Quick Start

Version 1.1, September 2016

### What's in the Box?

In addition to this guide, the package includes the following items:

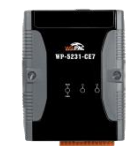

WP-5231-CE7

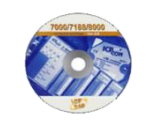

Software Utility CD

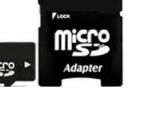

A microSD card and a micro SD/SD adapter

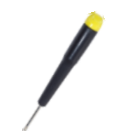

**Screw Driver** (1C016) 2.4 mm

## **Technical Support**

WP-5000-CE7 User Manual

CD:\WinPAC AM335x\Wp-5231\Document\ http://ftp.icpdas.com/pub/cd/winpac\_am335x/wp-5231/document/

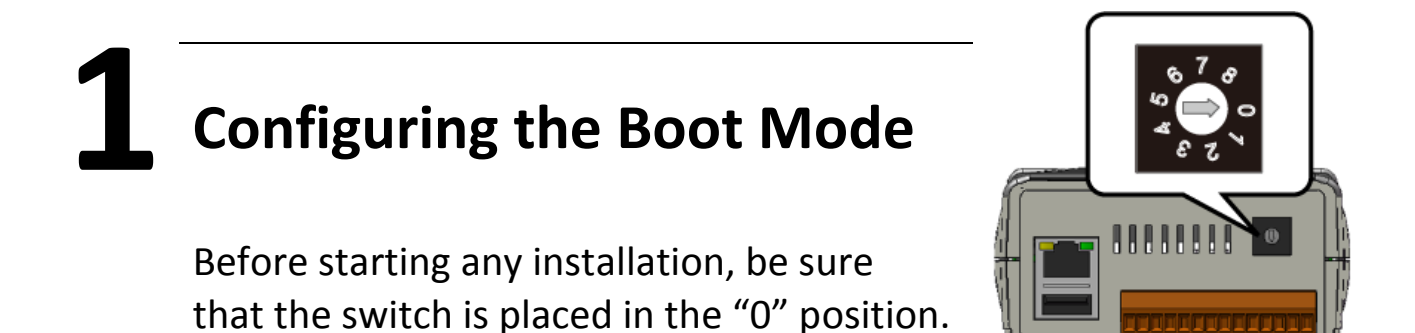

# **2** Connecting to PC, Monitor and Power Supply

- i. Connect the mouse or keyboard to the USB port.
- ii. Connect PC to the Ethernet port through an Ethernet switch .
- iii. Connect the power supply (+12 to +48  $V_{\text{DC}}$ ) to PWR and GND terminals.
- iv. Connect the monitor to the VGA port.

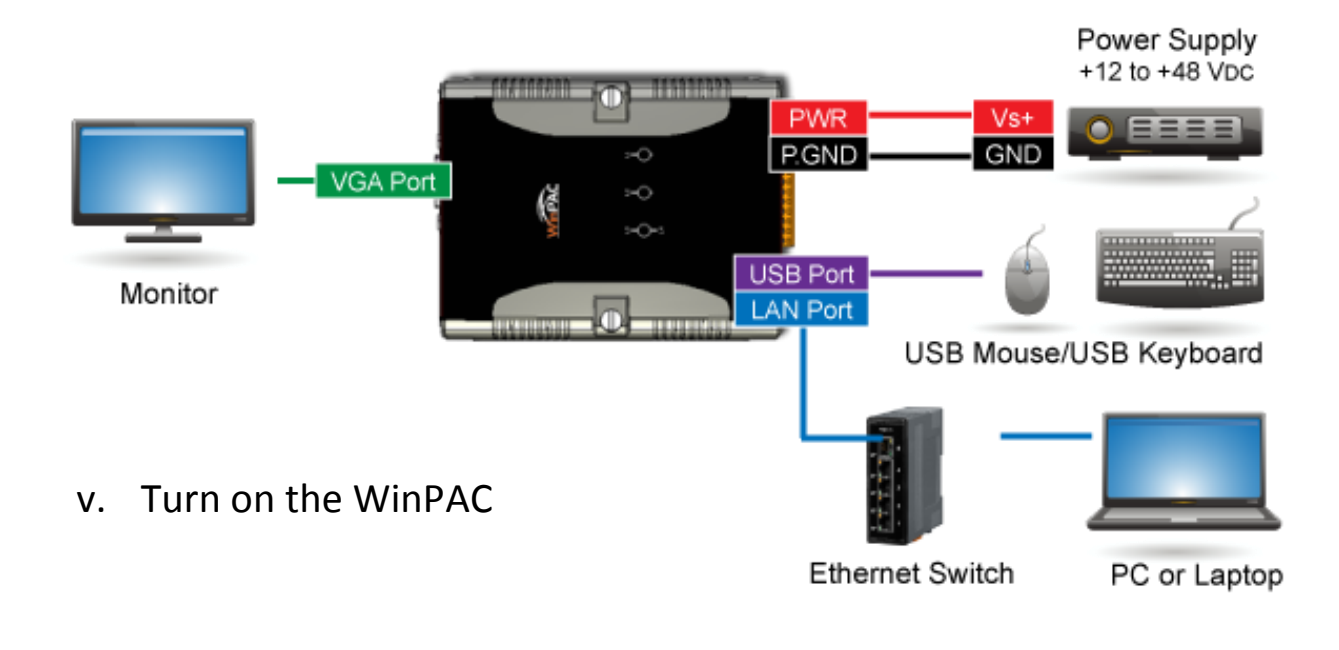

Using PAC Utility to Manage the WinPAC

#### Step 1: Double-click the PAC Utility shortcut on the desktop

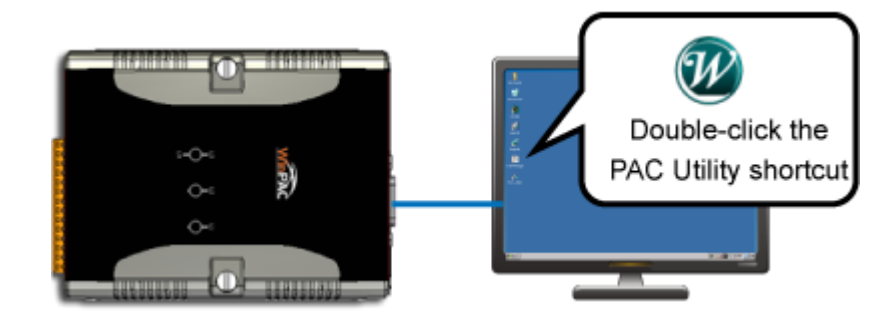

2

Step 2: Configure IP address (DHCP), FTP Server, Auto Execution files..., etc

Step 3: Reboot the WinPAC for changes to take effect

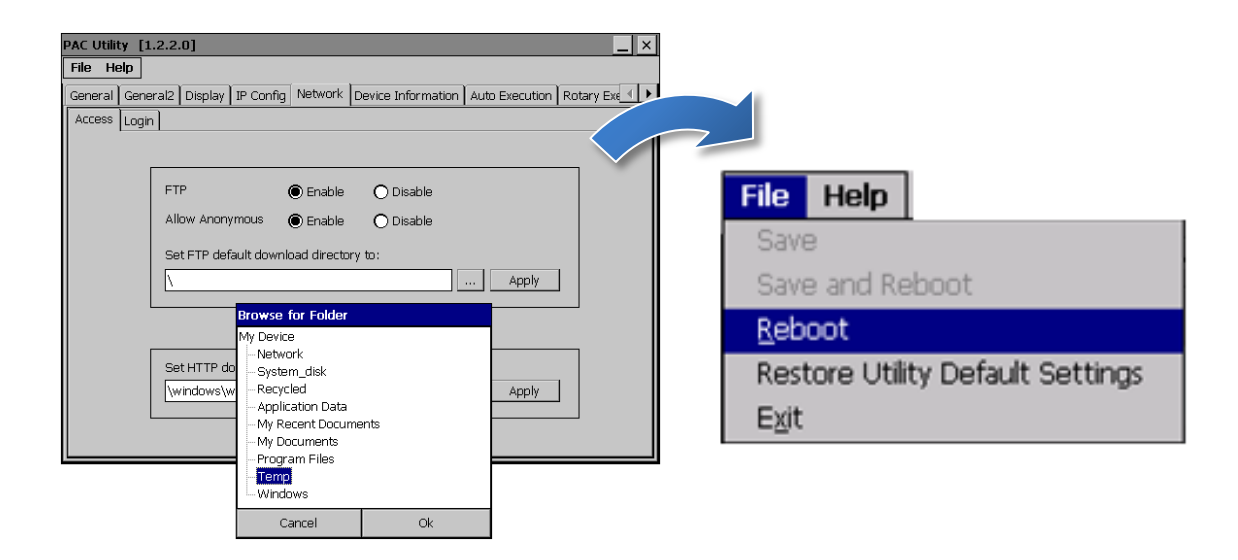

4 Changing the User Interface Language

Step 1: Click Start menu, point to Settings, click Control Panel, and then click Regional Settings

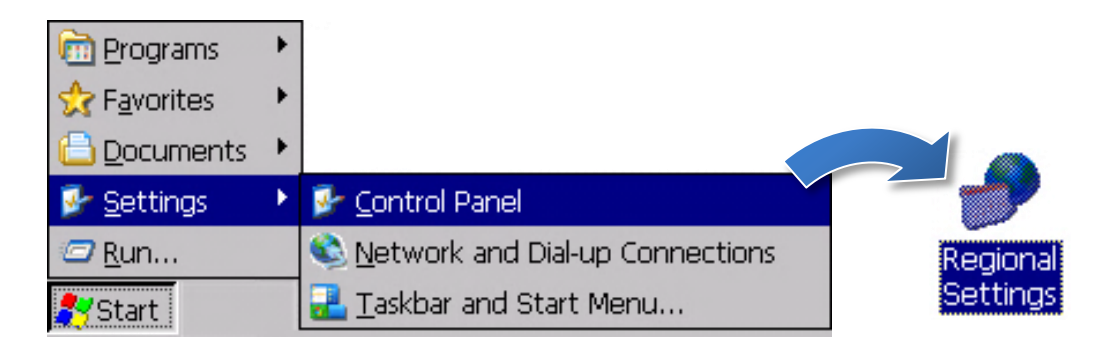

Step 2: Click User Interface Language tab, choose to your local language, and then click OK

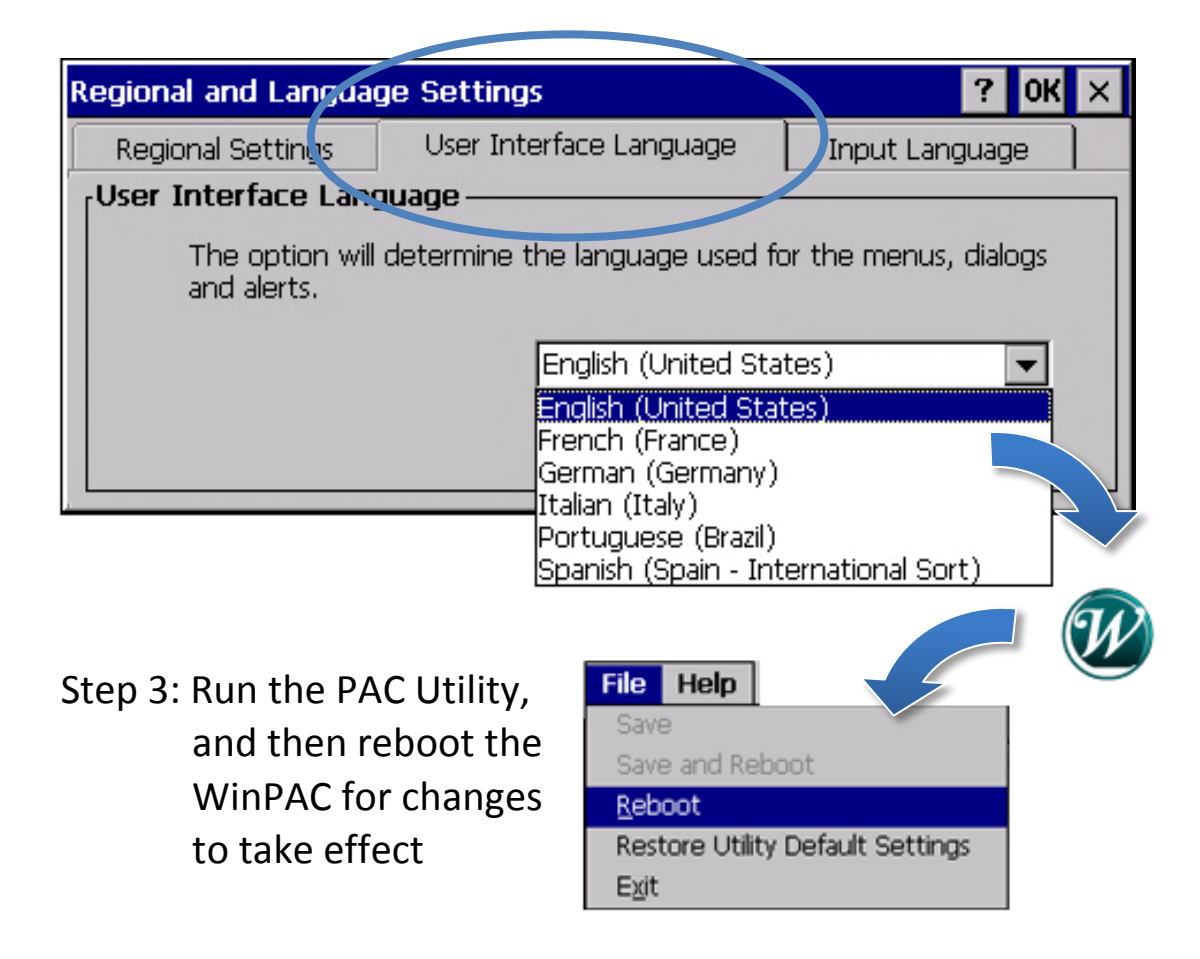

5

## Inserting and Wiring to the XV-Board

XV-Board expansion I/O modules are used to expand the functions of the WP-5231-CE7.

For more information on how to install the XV-Board, please refer to section "2.2. Installing the XV-Board" in "WP-5000-CE7 User Manual"

For more details about XV-Board expansion I/O modules, please refer to

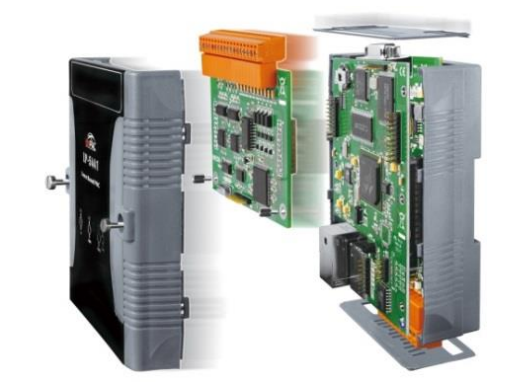

4

http://www.icpdas.com/root/product/solutions/hmi touch moni tor/touchpad/xv-board selection.html